# **Steam - Reparatur von Transport Fever 2**

# Bild 1.)

Klick auf das "Steam-Icon", mit rechter Maustaste dann auf "Bibliothek"

#### Bild 2.)

Deine Spiele erscheinen links in der Leiste, mit rechter Maustaste auf **"Transport Fever 2"** klicken, dann auf **"Eigenschaften"**.

#### Bild 3.)

Im erscheinenden Fenster auf "LOKALE DATEIEN" klicken, eine Info-Box erscheint, klick auf "Spieldateien auf Fehler überprüfen ..."

## Bild 4.)

Der Überprüfungs,- und Reparaturmodus beginnt.

#### Bild 5.)

zum Abschluss erscheint eine "Infobox" mit der Anzahl der ersetzten Dateien.

# 6.)

Nun solltet Ihr Überprüfen ob Euer Transport Fever 2 wieder Ordnungsgemäß funktioniert.

## FERTIG